# **About This Manual**

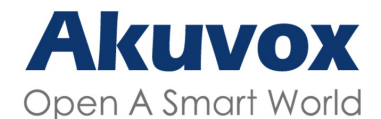

WWW.AKUVOX.COM

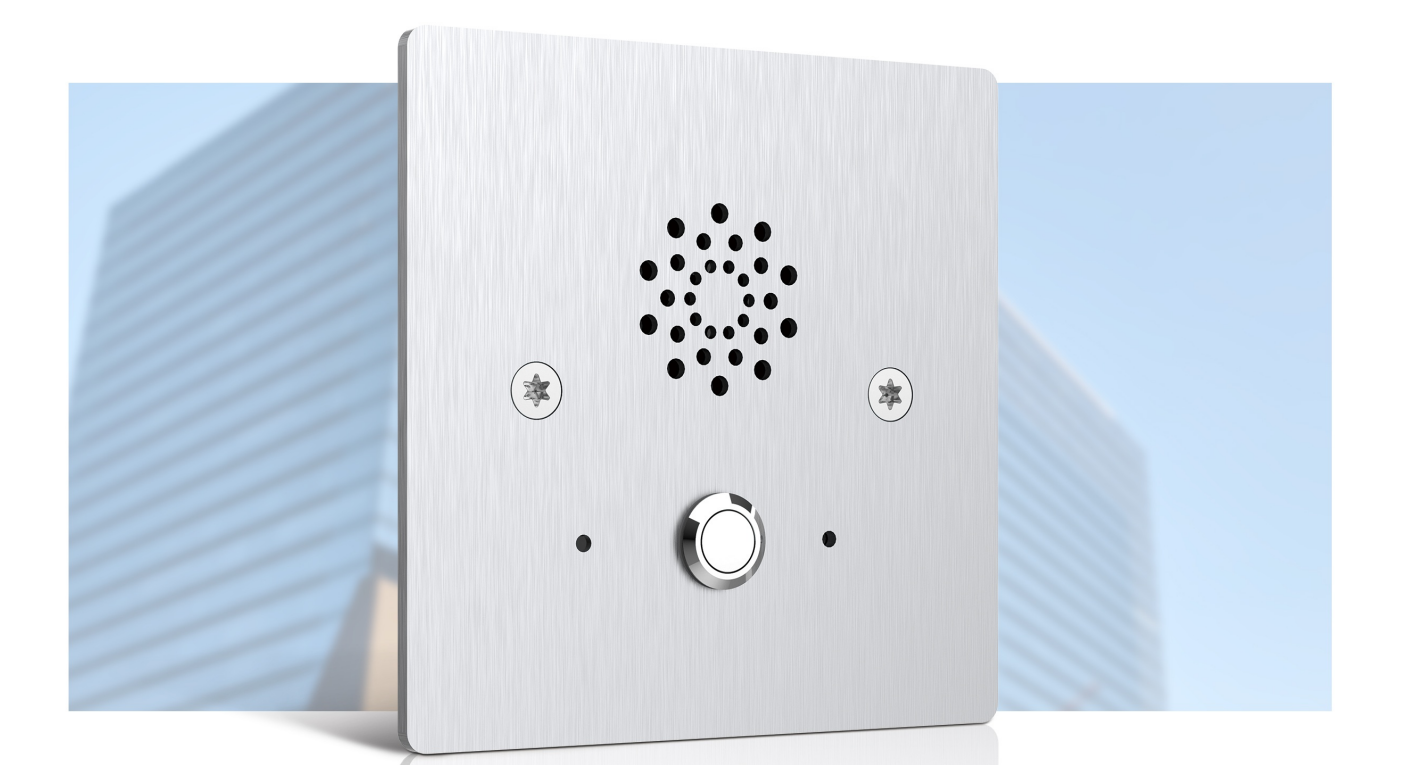

# E20 DOOR PHONE Administrator Guide

Thank you for choosing Akuvox E20S door phone. This manual is for administrators who need to configure the door phone.

This manual applies to 120.1.1.25 and it provides an overview of all functions and features of E20S.

# **Product Overview**

Akuvox E20S door phones are SIP-compliant door phones. They can be used with Akuvox indoor monitors and SamrtPlus app, making door access convenient and the remote control possible.

# **Model Specification**

| Model       | E20S  |
|-------------|-------|
| Camera      | ×     |
| Speaker     | 1     |
| Microphone  | 1     |
| Relay In    | x     |
| Relay Out   | x     |
| RS485       | x     |
| Card Reader | x     |
| System      | Linux |

# **Configuration Menu Overview**

- Status: This section gives basic information about product, network, and account.
- Account: This section concerns SIP configuration, proxy server, transport protocol type, audio&video codec, DTMF, session timer, NAT,etc.
- Network: This section is mainly about DHCP&Static IP setting, PC port setting, RTP, VLAN, VPN, TR069, etc.
- Phone: This section covers device display settings, sounds and ringtones, various call features, multicast and more.
- Phonebook: All the call histories are displayed in this section.
- **Upgrade**: This section covers firmware upgrade, device reset&reboot, configuration file auto-provisioning, PCAP, and more.
- Security: This section includes web password reset, session time out, web server certificate and client certificate.

| Chatrus  |                  |                   |
|----------|------------------|-------------------|
| Status   | Status           |                   |
| Basic    | Pr               | oduct Information |
| intercom | Model            | E20               |
|          | MAC Address      | A60.4 A1021       |
| ccount   | Firmware Version | 120.1.1.25        |
|          | Hardware Version | 120.0.0.0.0.0.0   |
| etwork   |                  |                   |
| hone     | Ne               | twork Information |
| - mundo  | LAN Port Type    | DHCP Auto         |
| opgrade  | LAN Link Status  | Connected         |
|          | LAN IP Address   | 192.168.35.125    |
| security | LAN Subnet Mask  | 255.255.255.0     |
|          | LAN Gateway      | 192.168.35.1      |

# **Color Codes of Indicator Light**

E20S door phone has an indicator light installed visible on the left side of the push button. The light colors vary by the state the device is currently in.

| Color                         | LED Light Status                                             | Color Code                        |
|-------------------------------|--------------------------------------------------------------|-----------------------------------|
|                               |                                                              | Normal status                     |
| Blue                          | A solid blue light                                           | A call ends                       |
| •                             |                                                              | Broadcasting IP address           |
|                               | A blinking blue light                                        | Calling out                       |
| Green                         | A solid green light                                          | During a call                     |
| Red                           | A slowly blinking red light                                  | Failed to obtain IP address       |
| •                             | A rapidly blinking red light                                 | Failed to update the device       |
| Red&Yellow                    | An alternately flashing red and yellow light                 | During an updating process        |
|                               | From                                                         |                                   |
| Green to Red                  | a solid green light                                          | Booting up the device             |
|                               | a blinking red light                                         |                                   |
|                               |                                                              |                                   |
| White, Green, then White      | First, a white light flashes.                                |                                   |
| • • •                         | Next, a green light is on for 3 seconds.                     | Factor Resetting the device       |
|                               | First a white light flashes                                  |                                   |
| White Green White Red finally | Next changes to a green light that will be on for 3 seconds. |                                   |
| Green                         | Then, a solid white light displays.                          | Failed to factor reset the device |
| ••••                          | Followed by a red light that will stay on for 2 seconds,     |                                   |
|                               | Lastly, a green light turns on                               |                                   |

# **Access Device Settings**

E20S door phone can be configured on the device web interface whose address is https://device\_IP\_address.

### **Obtain Device IP Address**

### **IP Broadcast Automatically**

The device will automatically broadcast its IP address three times once it is powered on and connected to the network.

To disable the auto-IP-broadcast, log into the web interface and go to Phone > Preference > IP Broadcast.

|        | IP Broadcast |
|--------|--------------|
| Active | Enabled 🗸    |

### **Use IP Scanner**

You can use the IP Scanner software to check the device IP on the same local network.

| 🗷 IP So      | anner          |              |       |                |                  |
|--------------|----------------|--------------|-------|----------------|------------------|
| Online Devic | ce: 7          |              | Se    | earch C Refres |                  |
| Index        | IP Address     | Mac Address  | Model | Room Number    | Firmware Version |
| 1            | 192.168.35.102 | 0C11050A7F9B |       | 1.1.1.1.1      | 111.30.1.216     |
| 2            | 192.168.35.103 | 0C11050BE577 | R20   | 1.1.1.1.1      | 20.30.4.10       |
| 3            | 192.168.35.104 | 0C11050B00B4 | R20   | 1.1.1.1.1      | 20.30.4.10       |
| 4            | 192.168.35.107 | 0C11050B083F | C317  | 1.1.1.1.1      | 117.30.2.831     |
| 5            | 192.168.35.101 | 0C11050785A9 | R27   | 1.1.1.1.1      | 27.30.5.1        |
| 6            | 192.168.35.105 | A8102020128A |       | 1.1.1.1        | 915.30.1.15      |
| 7            | 192.168.35.109 | 0C11050A5951 | R29   | 1.1.1.1.1      | 29.30.2.16       |

#### Note

- Download IP scanner:
   <u>https://knowledge.akuvox.com/docs/akuvox-ip-scanner?highlight=IP</u>
- See detailed guide: <u>https://knowledge.akuvox.com/v1/docs/en/how-to-obtain-ip-address-via-ip-scanner?highlight=IP%20Scanner</u>

### Log in to the Device Setting Web Interface

To log in to device web interface where you can configure and change parameters, enter the device IP address on the browser. The default user name and password are both **admin**.

| Login     |       | Help       |
|-----------|-------|------------|
|           |       | Login Page |
| User Name | admin |            |
| Password  |       |            |
|           | Login |            |

# **Network Settings**

### **Network Information**

To check the current network information, go to Status > Basic > Network Information.

| Ne              | twork Information |
|-----------------|-------------------|
| LAN Port Type   | DHCP Auto         |
| LAN Link Status | Connected         |
| LAN IP Address  | 192.168.2.20      |
| LAN Subnet Mask | 255.255.255.0     |
| LAN Gateway     | 192.168.2.1       |
| LAN DNS1        | 192.168.2.1       |
| LAN DNS2        |                   |
| Primary NTP     | 0.pool.ntp.org    |
| Secondary NTP   | 1.pool.ntp.org    |
|                 |                   |

### **Device Network Configuration**

To ensure normal functioning, make sure that the device has its IP address set correctly or obtained automatically from the DHCP server.

Navigate to Network > Basic > LAN Port interface.

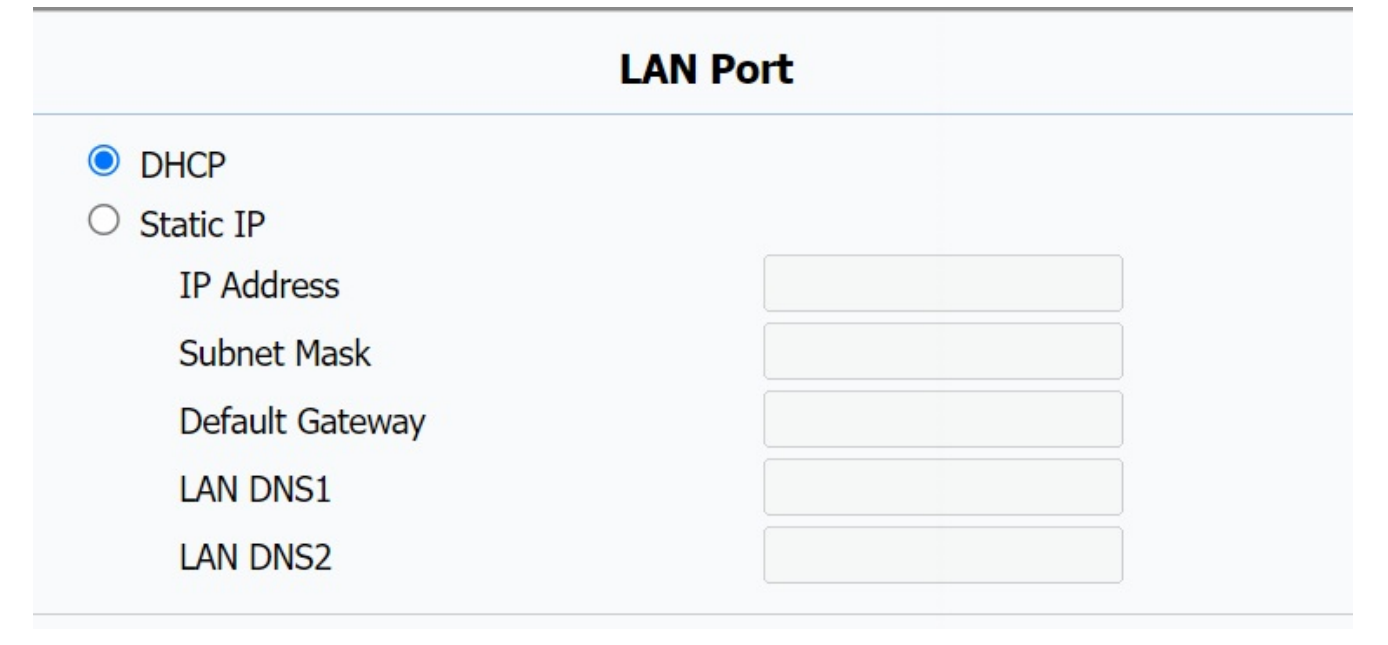

- DHCP: Click on DHCP to enable this mode. DHCP mode is the default network connection. If the mode is turned on, then the device will be assigned by the DHCP server with IP address, subnet mask, default gateway and DNS server address automatically.
- Static IP: Click on Static IP to enable this mode. If selected, you have to configure the IP address, subnet mask, default gateway, and DNS servers address manually based on the actual network environment.
  - IP Address: Enter the IP Address.
  - **Subnet Mask**: Enter the subnet mask according to your actual network environment.
  - **Default Gateway**: Enter the correct gateway default gateway according to the IP address of the default gateway.
  - LAN DNS1/DNS 2: Enter preferred or alternate DNS Server (Domain Name Server) according to your actual network environment. DNS1 server is the primary DNS server address while DNS2 is the alternative.

### **Device Local RTP configuration**

Real-time Transport Protocol(RTP) lets devices stream audio and video data over a network in real time.

To use RTP, devices need a range of ports. A port is like a channel for data on a network. By setting up RTP ports on your device and router, you can avoid network interference and improve audio and video quality.

| L                 | ocal RTP |              |
|-------------------|----------|--------------|
| Max RTP Port      | 12000    | (1024~65535) |
| Starting RTP Port | 11800    | (1024~65535) |

To do so, go to Network > Advanced > Local RTP.

- Max RTP Port: Set the maximum end port that RTP stream can use. The default port is 12000.
- Starting RTP Port: Set the minimum start port that RTP stream can use. The default port is 11800.

#### Note

• The max port value must always be 2 greater than the min one.

### **SNMP Setting**

Simple Network Management Protocol(SNMP) is a protocol for managing IP network devices. It allows network administrators to monitor devices and receive alerts for attention-worthy conditions. SNMP provides variables describing system configuration, organized in hierarchies and described by Management Information Bases (MIBs).

To set up SNMP, go to Network > Advanced > SNMP.

|            | SNMP    |              |
|------------|---------|--------------|
| Active     | Enabled | ~            |
| Port       |         | (1024~65535) |
| Trusted IP |         |              |

Parameters Set-up:

- Port: To configure SNMP server's port.
- Trusted IP: The IP address of the computer on which the MIB Browser tool is enabled.

### **VLAN Setting**

A Virtual Local Area Network (VLAN) is a logical group of nodes from the same IP domain, regardless of their physical network segment. It separates the layer 2 broadcast domain via switches or routers, sending tagged packets only to ports with matching VLAN IDs. Utilizing VLANs enhances security by limiting ARP attacks to specific hosts and improves network performance by minimizing unnecessary broadcast frames, thereby conserving bandwidth for increased efficiency.

#### Akuvox Open A Smart World

### To set up VLAN, go to **Network > Advanced > VLAN > LAN Port**.

|          |          | VLAN     |          |
|----------|----------|----------|----------|
| LAN Port | Active   | Disabled | ~        |
|          | VID      | 1        | (1~4094) |
|          | Priority | 0        | ~        |

- Active: To enable or disable VLAN feature for designated port. The default option is Disable.
- VID: To configure VLAN ID for designated port.
- Priority: To select VLAN priority for designated port.

# Language and Time Settings

### Language Setting

You con set up the display language for the device web interface by going to Phone > Time/Lang

| > web Language.<br>Time/Lang |              |  |
|------------------------------|--------------|--|
|                              | Web Language |  |
| Туре                         | English 🗸    |  |

#### Parameters Set-up:

• Type: Choose a preferred web language. English is the default one.

### **Time Setting**

### Set up Standard Time

Time settings on the web interface allows you to set up the NTP server address that you obtained to automatically synchronize your time and date. When a time zone is selected, the device will automatically notify the NTP server of the time zone so that the NTP server can synchronize the time zone setting in your device.

|                  | NTP              |            |   |
|------------------|------------------|------------|---|
| Time Zone        | +1 France(Paris) |            | ~ |
| Primary Server   | 0.pool.ntp.org   |            |   |
| Secondary Server | 1.pool.ntp.org   |            |   |
| Update Interval  | 3600             | (>= 3600s) |   |

To access this setting, navigate to Phone > Time/Lang > NTP.

#### Parameters Set-up:

• Time Zone: Select the specific time zone depending on where the device is used and then press **Confirm** tab for the confirmation. The default time zone is **GMT GMT+0.00**.

- **Primary/Secondary Server**: Enter the NTP server address. The secondary server will take effect when the primary server is invalid.
- Update Interval: To configure the interval between two consecutive NTP requests. The device will then automatically synchronize its time with the NTP server at this set intervals.

You can also set up the time manually, select Manual and input time data.

| Manual |      |     |     |
|--------|------|-----|-----|
| Date   | Year | Mon | Day |
| īme    | Hour | Min | Sec |

# **Sound Settings**

### Audio

### Ringtone

To adjust the ringtone volume, go to **Phone > Preference > Ringtone Volume**. The volume level by default is 8.

|        | <b>Ringtone Volume</b> |        |
|--------|------------------------|--------|
| Volume | 8                      | (0~15) |

### System Volume

To set up the mic, speaker or ringback tone volumes, go to **Phone > Voice**.

| land Free Volume | 8           | (1~15) |
|------------------|-------------|--------|
|                  | Talk Volume |        |
| Hand Free Volume | 8           | (1~15) |
|                  | Tone Volume |        |
| Hand Free Volume | Tone Volume | (0~1   |

# **IP Call and SIP Call Configurations**

### **IP Call**

An IP call is a direct call between two intercom devices using their IP addresses, without a server or a PBX. IP calls work when the devices are on the same network.

To do so, go to Phone > Call Feature > Others.

| C                                | others         |        |
|----------------------------------|----------------|--------|
| Return Code When Refuse          | 486(Busy Here) | ~      |
| Auto Answer Delay                | 0              | (0~5s) |
| Direct IP                        | Enabled 🗸      |        |
| Direct IP Auto Answer            | Enabled 🗸      |        |
| Direct IP Voice Encryption(SRTP) | Disabled V     |        |

### SIP Call

Session Initiation Protocol(SIP) is a signaling transmission protocol used for initiating, maintaining, and terminating calls.

A SIP call uses SIP to send and receive data between SIP devices, and can use the internet or a local network to offer high-quality and secure communication. Initiating a SIP call requires a SIP account, a SIP address for each device, and configuring SIP settings on the devices.

### **SIP Account Registration**

Each device needs a SIP account to make and receive SIP calls.

Akuvox intercom devices support the configuration of two SIP accounts, which can be registered under two independent servers.

Go to Account > Basic > SIP Account. Register Name, User Name, and Password are obtained from SIP account administrator.

#### 

| Status         | Disabled  |   |
|----------------|-----------|---|
| Account        | Account 1 | ~ |
| Account Active | Disabled  | ~ |
| Display Label  |           |   |
| Display Name   |           |   |
| Register Name  |           |   |
| User Name      |           |   |
| Password       | •••••     |   |

#### Parameters Set-up:

- Status: To see if the SIP account is registered or not.
- Account: Select the account (Account 1 only) to be configured.
- Account Active : To activate or deactivate the registered SIP account.
- Display Label: Optional. To configure the account label displayed on the screen.
- Display Name: Optional. To configure the account's name displayed on the called device.

### **SIP Server Configuration**

SIP servers enable devices to establish and manage call sessions with other intercom devices using the SIP protocol. They can be third-party servers or built-in PBX in Akuvox indoor monitor.

To configure the primary(SIP Server 1) and secondary(SIP Server 2) SIP servers, go to Account > Basic > SIP Server.

| Registration Period | 1800 (30~65 |
|---------------------|-------------|
| S                   | IP Server 2 |

#### Parameter Set-up:

• Server IP: Enter the server IP address or its URL. The Server 1 is the primary SIP server,

and the Server 2 is the backup one.

- Port: To set up SIP server port for data transmission.
- Registration Period: To set up SIP account registration time span. SIP re-registration will start automatically if the account registration fails during the registration time span. The default registration period is "1800", ranging from 30-65535s.

### **Configure Outbound Proxy Server**

An outbound proxy server is used to receive all initiating request messages and route them to the designated SIP server in order to establish a call session via port-based data transmission.

### To set it up , go to Account > Basic > Outbound Proxy Server.

| Outbound Proxy Server |            |  |  |
|-----------------------|------------|--|--|
| Enable Outbound       | Disabled 🗸 |  |  |
| Server IP             | Port 5060  |  |  |
| Backup Server IP      | Port 5060  |  |  |

#### Parameters Set-up:

- Server IP: Enter the SIP address of the primary outbound proxy server.
- Port: Enter the Port number for establishing call session via the primary outbound proxy server
- Backup Server IP: To set up Backup Server IP for the backup outbound proxy server.
- Port: Enter the port number for establishing call session via the backup outbound proxy server.

### **Configure Data Transmission Type**

Akuvox intercom devices support four data transmission protocols: User Datagram Protocol(UDP), Transmission Control Protocol(TCP), Transport Layer Security(TLS), and DNS-SRV.

To set this up, go to Account > Basic > Transport Type.

|                | Transport Type |
|----------------|----------------|
| Transport Type | UDP 🗸          |

#### Parameters Set-up:

- Transport Type: To select from 4 SIP message transmission types.
- UDP: Select UDP for unreliable but very efficient transport layer protocol. UDP is the default transport protocol.
- TCP: Select TCP for Reliable but less-efficient transport layer protocol.
- TLS: Select TLS for Secured and Reliable transport layer protocol.
- DNS-SRV: Select DNS-SRV to obtain DNS record for specifying the location of servers. And SRV not only records the server address but also the server port. Moreover, SRV can also be used to configure the priority and the weight of the server address.

### **NAT Setting**

Network Address Translation(NAT) lets devices on a private network use a single public IP address to access the internet or other public networks. NAT saves the limited public IP addresses, and hides the internal IP addresses and ports from the outside world.

#### To enable NAT, go to Account > Basic > NAT.

|                     | NAT  |           |
|---------------------|------|-----------|
| NAT                 | STUN | ~         |
| Stun Server Address |      | Port 3478 |

#### Parameters Set-up:

- NAT: To select STUN (short for Simple Traversal of UDP over NATS) to enable the function, then you need to install a NAT sever. The default is **Disable**.
- Stun Server Address: To enter the STUN server IP.
- Port: To enter the STUN server port. The default port is 3478.

#### To make advanced configuration, go to Account > Advanced > NAT.

|                         | NAT      |         |
|-------------------------|----------|---------|
| UDP Keep Alive Messages | Enabled  | ~       |
| UDP Alive Msg Interval  | 30       | (5~60s) |
| RPort                   | Disabled | ~       |

- UDP Keep Alive Messages: If enabled, the device will send out the message to the SIP server so that the SIP server will recognize if the device is in online status.
- UDP Alive Msg Interval: To set the message sending time interval from 5-60 seconds. The default is 30 seconds.
- RPort: To enable the Rport when the SIP server is in WAN (Wide Area Network).

### Audio Codec for SIP Call

The door phone supports three types of Codec (PCMU, PCMA, nd G722) for encoding and decoding the audio data during the call session. Each type of Codec varies in terms of sound quality. You can select the specific codec with different bandwidths and sample rates flexibly according to the actual network environment.

|                 |                  | Code                              | CS |   |
|-----------------|------------------|-----------------------------------|----|---|
| Disabled Codecs | P<br>P<br>G<br>S | Enabled Code<br>CMU<br>CMA<br>722 | CS | ↑ |
| -               |                  |                                   | +  |   |

To make the configuration, go to **Account > Advanced > Codecs**.

The following are the bandwidth consumption and sample rate of the 3 codec types.

| Codec Type | Bandwidth Consumption | Sample Rate |
|------------|-----------------------|-------------|
| PCMA       | 64 kbit/s             | 8kHZ        |
| PCMU       | 64 kbit/s             | 8kHZ        |
| G722       | 64 kbit/s             | 16kHZ       |

### **Other SIP Call Settings**

For other SIP call related settings, go to Account > Advanced > Call.

|                     | Call     |      |                          |
|---------------------|----------|------|--------------------------|
| Max Local SIP Port  | 5062     | (102 | 24~ <mark>65</mark> 535) |
| Min Local SIP Port  | 5062     | (102 | 4~65535)                 |
| Auto Answer         | Disabled | ~    |                          |
| Prevent SIP Hacking | Disabled | ~    |                          |

- Max Local SIP Port: To set the highest port number that can be used for SIP traffic on a device. The default port is 5062.
- Min Local SIP Port: To set the lowest port number that can be used for SIP traffic on a device. The default port is 5062.

# **Intercom Calling Features**

### Press Button to Make a Call

You can quickly make a call with the preset numbers by pressing the physical push button on E20S. When press the button, all the numbers added from the web interface are called simultaneously. Once any of the numbers receives the call and answers it, the system will automatically terminate the call to the other numbers.

To set up the feature, go to Intercom > Basic > Push Button.

| Push Button |               |         |         |           |  |
|-------------|---------------|---------|---------|-----------|--|
| Key         | Number        | Number2 | Number3 | Number4/5 |  |
| Push Button | 192.168.1.170 |         |         |           |  |

#### Parameters Set-up:

- Number 1-3: The SIP number or IP address of devices. One box for one number.
- Number 4/5: You can type in 2 numbers in this box and you have to separate them with a semicolon ";".

#### Note

- You are allowed to add up to 5 SIP/IP numbers.
- The numbers are regarded as the whitelist numbers.

### **Emergency Call Mode**

You can let the door phone to be used for emergency calls. In this case, when the door phone initials a call, it ONLY ends when the other party picks up or hangs up the call.

#### To enable the feature, go to Phone > Call Feature > Emergency Call.

| E                   | mergency Call |   |  |
|---------------------|---------------|---|--|
| Emergency Call Mode | Enabled       | ~ |  |

• Emergency Call Mode: If enabled, any calls made by the door phone will only stop when the other party responds by picking up or hanging up the call.

### **Call Forwarding**

Call Forward is a feature that allows for transferring incoming calls to another number. Users can set up call forwarding according to different situations, such as always forwarding calls, forwarding calls when the indoor monitor is busy, or when it doesn't pick up the call.

To set up call forwarding, go to Phone > Call Feature > Forward Transfer.

| Account             | All Account | ~ |
|---------------------|-------------|---|
| Always Forward      | Disabled    | ~ |
| Target Number       |             |   |
| On Code             |             |   |
| Off Code            |             |   |
| Busy Forward        | Disabled    | ~ |
| Target Number       |             |   |
| On Code             |             |   |
| Off Code            |             |   |
| No Answer Forward   | Disabled    | ~ |
| No Answer Ring Time | 30          | ~ |
| Target Number       |             |   |
| On Code             |             |   |
| Off Code            |             |   |

- Account: To select the account you want to apply this feature to. The options include All Account, Account 1(SIP account), and Direct IP.
- Always Forward: Always to redirect all incoming calls to the designated number.
- Target Number: Set up the forwarded-to number when the call forwarding is enabled.
- On Code: A feature code used to activate the call forwarding function on the server. This feature code can remotely enable call forwarding without changing the phone's settings.
- Off Code: A feature code used to turn off the call forwarding function on the server. It can remotely disable call forwarding without changing the phone's settings.

- Busy Forward: To redirect incoming calls to the designated number when the door phone is busy.
- No Answer Forward: To redirect incoming calls to the preset number when the phone is not answered within a set ringing time. The default time is 30 seconds.
- No Answer Ring Time: To set how long the door phone rings before the incoming call is forwarded to the preset number.

#### Note

• In terms of priority, Always Forward takes precedence over Busy Forward, and Busy Forward over No Answer Forward.

### DND

The Do Not Disturb(DND) feature prevents unwanted incoming SIP calls, ensuring uninterrupted focus. It also allows you to set a code to be sent to the SIP server when rejecting a call.

To set up DND, go to Phone > Call Feature > DND.

|                      | DND                                            |
|----------------------|------------------------------------------------|
| DND                  | Disabled ~                                     |
| Return Code When DND | 486(Busy Here)                                 |
|                      | 404(Not Found)<br>480(Temporarily Unavailable) |
|                      | Emergency 486(Busy Here)                       |
|                      | 603(decline)                                   |
| Emergency Call Mode  | Disabled 🗸                                     |

Parameters Set-up:

• Return Code When DND: To select the code to be sent to the caller side via SIP server when the incoming call is rejected. 404 for Not Found; 480 for Temporary Unavailable; 486 for Busy Here; 603 for Decline.

### **Auto Answer**

You can define how quickly the door phone should respond by answering the incoming SIP/IP call automatically by setting up the time-related parameters.

To enable auto answer feature for SIP calls, go to Account > Advanced > Call > Auto Answer.

|                     | Call     |              |
|---------------------|----------|--------------|
| Max Local SIP Port  | 5062     | (1024~65535) |
| Min Local SIP Port  | 5062     | (1024~65535) |
| Auto Answer         | Disabled | ~            |
| Prevent SIP Hacking | Disabled | ~            |

To enable auto answer feature for IP calls, go to Phone > Call Feature > Others > Direct IP Auto Answer.

| others         |                                                         |
|----------------|---------------------------------------------------------|
| 486(Busy Here) | ~                                                       |
| 0              | (0~5s)                                                  |
| Enabled 🗸      |                                                         |
| Enabled 🗸      |                                                         |
| Disabled V     |                                                         |
|                | 486(Busy Here)   0   Enabled ~   Enabled ~   Disabled ~ |

If you want to set how long the door phone will wait before it automatically answer a call, go to **Phone > Call Feature > Others > Auto Answer Delay**.

|                         | Others         |        |
|-------------------------|----------------|--------|
| Return Code When Refuse | 486(Busy Here) | ~      |
| Auto Answer Delay       | 0              | (0~5s) |

### **Multicast**

The Multicast function allows one-to-many broadcasting for different purposes. For example, it enables the indoor monitor to announce messages from the kitchen to other rooms, or to broadcast notifications from the management office to multiple locations. In these scenarios, indoor monitors can either listen to or send audio broadcasts.

#### Navigate to **Phone > Multicast** interface.

| Ν                      | Iulticast Setting |   |
|------------------------|-------------------|---|
| Paging Barge           | Disabled          | ~ |
| Paging Priority Active | Enabled           | ~ |

|               | Priority List     |       |          |
|---------------|-------------------|-------|----------|
| IP Address    | Listening Address | Label | Priority |
| 1 IP Address  |                   |       | 1        |
| 2 IP Address  |                   |       | 2        |
| 3 IP Address  |                   |       | 3        |
| 4 IP Address  |                   |       | 4        |
| 5 IP Address  |                   |       | 5        |
| 6 IP Address  |                   |       | 6        |
| 7 IP Address  |                   |       | 7        |
| 8 IP Address  |                   |       | 8        |
| 9 IP Address  |                   |       | 9        |
| 10 IP Address |                   |       | 10       |

#### Parameters Set-up:

- Paging Barge: Multicast or how many multicast calls are higher priority than SIP call, if you disable Paging Priority Active, SIP call will have high priority.
- Paging Priority Active : Multicast calls are called in order of priority or not.
- Listening Address : Enter the multicast IP address you want to listen. The multicast IP address needs to be the same as the listened part and the multicast port can not be the same for each IP address. Multicast IP address is from 224.0.00 to 239.255.255.255.
- Label: Enter the label for each listening address.

### **Return Code**

The door phone allows you to select the return code when you reject a call. The default code is **486(Busy Here)**.

#### To change the code, go to **Phone > Call Feature > Others**.

|                         | Others         |   |
|-------------------------|----------------|---|
| Return Code When Refuse | 486(Busy Here) | ~ |

### Parameters Set-up:

Return Code When Refuse: To select the return code when you reject a call. The 4 options are 404(Not Found), 480(Temporarily Unavailable), 486(Busy Here), and 603(Decline).

### **Call Log**

If you want to check on the calls inclusive of the dial-out calls, received calls, and missed calls in a certain period, you can check and search the call log on the device web interface and export the call log from the device if needed.

Navigate to Intercom > Call Log interface.

| C     | all Histor | ry 🔶       | Received | ✓ Hang Up                             |          |                                           |  |
|-------|------------|------------|----------|---------------------------------------|----------|-------------------------------------------|--|
| Index | Туре       | Date       | Time     | Local Identity                        | Name     | Number                                    |  |
| 1     | Received   | 2023-07-05 | 12:38:29 | 192.168.35.1<br>09@192.168.3<br>5.109 | 567      | 224.1.6.11:6<br>5293@224.1.6<br>.11:65293 |  |
| 2     | Received   | 2023-07-05 | 12:30:32 | 192.168.35.1<br>09@192.168.3<br>5.109 | 567      | 224.1.6.11:6<br>5293@224.1.6<br>.11:65293 |  |
| 3     | Received   | 2023-07-05 | 12:29:28 | 192.168.35.1<br>09@192.168.3<br>5.109 | 567      | 224.1.6.11:6<br>5293@224.1.6<br>.11:65293 |  |
| 4     |            |            |          |                                       |          |                                           |  |
| 5     |            |            |          |                                       |          |                                           |  |
| 6     |            |            |          |                                       |          |                                           |  |
| 7     |            |            |          |                                       |          |                                           |  |
| 8     |            |            |          |                                       |          |                                           |  |
| 9     |            |            |          |                                       |          |                                           |  |
| 10    |            |            |          |                                       |          |                                           |  |
| 11    |            |            |          |                                       |          |                                           |  |
| 12    |            |            |          |                                       |          |                                           |  |
| 13    |            |            |          |                                       |          |                                           |  |
| 14    |            |            |          |                                       |          |                                           |  |
| 15    |            |            |          | *                                     | <u>.</u> |                                           |  |
| Pag   | ge 1 🗸     | Prev       | Ne       | ext                                   | Delete   | Delete All                                |  |

On this page, do any of the following:

- To filter the call logs based on All, Dialed, Received, Missed, and Forwarded types.
- To delete any or all logs, check off the box(es) in the last column, and click **Delete** at the bottom. Before deleting, tick the box of the desired log.
- To call any of the number from the web interface, click the number in the **Number** column.

# Security

### **Client Certificate Setting**

Certificates ensure communication integrity and privacy. To use the SSL protocol, you need to upload the right certificates for verification.

### Web Server Certificate

It is a certificate sent to the client for authentication when the client requests an SSL connection with the Akuvox door phone. Please upload the certificates in accepted formats.

To upload Web Server Certificate, go to Security > Advanced > Web Server Certificate.

|       |                  | Web Server | Certificate             |        |
|-------|------------------|------------|-------------------------|--------|
| Index | Issue To         | Issuer     | Expire Time             | Delete |
| 1     | IPphone          | IPphone    | Sun Oct 9 16:00:00 2034 | Delete |
| Web S | erver Certificat | te Upload  | Culmit                  | _      |

### **Client Certificate**

This certificate verifies the server to the Akuvox door phone when they want to connect using SSL. The door phone verifies the server's certificate against its client certificate list.

To upload and configure client certificate, go to Security > Advanced > Client Certificate.

|            |                                  | Client Certificate | 9                     |  |
|------------|----------------------------------|--------------------|-----------------------|--|
| Index      | Issue To                         | Issuer             | Expire Time           |  |
| 1          |                                  |                    |                       |  |
| 2          |                                  |                    |                       |  |
| 3          |                                  |                    |                       |  |
| 4          |                                  |                    |                       |  |
| 5          |                                  |                    |                       |  |
| 6          |                                  |                    |                       |  |
| 7          |                                  |                    |                       |  |
| 8          |                                  |                    |                       |  |
| 9          |                                  |                    |                       |  |
| 10         |                                  |                    |                       |  |
|            | Delete                           |                    | Cancel                |  |
| Clier      | nt Certificate Uploa             | d                  |                       |  |
| Ir         | ndex<br>Choose File No file chos | sen                | Auto  V Submit Cancel |  |
| Only Accep | pt Trusted Certificates          |                    | Disabled 🗸            |  |

#### Parameters Set-up:

- Index: To select the desired value from drop-down list of Index. If you select Auto, the uploaded certificate will be displayed in numeric order. If you select the value from 1 to 10, the uploaded certificate will be displayed according to the value that the user selected.
- Select File: Click Choose File to upload the desired certificate (\*.pem only).
- Only Accept Trusted Certificates: If select Enabled, as long as the authentication success, the phone will verify the server certificate based on the client certificate list. If select Disabled, the phone will not verify the server certificate no matter whether the certificate is valid or not.

### **Voice Encryption**

Secure Real-time Transport Protocol (SRTP) is a protocol derived from the Real-time Transport Protocol (RTP). It enhances the security of data transmission by providing encryption, message authentication, integrity assurance, and replay protection. To enable this feature for SIP calls, go to Account > Advanced > Encryption.

|                        | Encryption |   |
|------------------------|------------|---|
| Voice Encryption(SRTP) | Disabled ~ | × |

#### Parameters Set-up:

• Voice Encryption(SRTP): To select among Disabled, Optional or Compulsory for SRTP. If it is Optional or Compulsory, the voice during the call is encrypted, and you can grab the RTP packet to analyze.

To enable this feature for IP calls, go to Phone > Call Feature > Others.

| C                                | others         |        |
|----------------------------------|----------------|--------|
| Return Code When Refuse          | 486(Busy Here) | ~      |
| Auto Answer Delay                | 0              | (0~5s) |
| Direct IP                        | Enabled 🖌      |        |
| Direct IP Auto Answer            | Enabled ~      |        |
| Direct IP Voice Encryption(SRTP) | Disabled 🗸     |        |

#### Parameters Set-up:

• Direct IP Voice Encryption(SRTP): To select among Disabled, Optional or Compulsory for SRTP.

### **Prevent SIP Hacking**

Internet phone eavesdropping is a network attack that allows unauthorized parties to intercept and access the content of the communication sessions between intercom users. This can expose sensitive and confidential information to the attackers. SIP hacking protection is a technique that secures SIP calls from being compromised on the Internet.

#### 

#### To enable this feature, go to Account > Advanced > Prevent SIP Hacking.

|                     | Call     |              |
|---------------------|----------|--------------|
| Max Local SIP Port  | 5062     | (1024~65535) |
| Min Local SIP Port  | 5062     | (1024~65535) |
| Auto Answer         | Disabled | ~            |
| Prevent SIP Hacking | Disabled | ~            |

### **User Agent**

User agent is used for identification purpose when you are analyzing the SIP data packet.

If user agent is blank by default, users can see the company name Akuvox, model number and firmware version from PCAP.

To configure user agent, go to Account > Advanced > User Agent.

|            | User Agent |  |
|------------|------------|--|
| User Agent |            |  |

#### Parameters Set-up:

• User Agent: To customize SIP account information to identify the device, which can be viewed by capturing SIP packets.

### **Device Web Interface Security**

### **Modify Web Interface Password**

To change the default web password, go to Security > Basic > Web Password Modify.

| Web Password Modify |         |  |
|---------------------|---------|--|
| User Name           | admin 🗸 |  |
| Current Password    |         |  |
| New Password        |         |  |
| Confirm Password    |         |  |

#### 

#### Parameters Set-up:

- User Name: To modify either the admin or user password.
- Current Password: Enter the old password for web interface login. It is admin by default.
- New Password: Enter the new password.
- Confirm Password: Enter the new password again and make sure it is the same with the one you entered in the New Password box.

### **Configure Web Interface Automatic Logout**

You can set up the web interface's automatic log-out timing, requiring re-login by entering the user name and the passwords for security purposes or for the convenience of operation.

To change the time value, go to Security > Basic > Session Time Out.

| Ses                    | ssion Time Out |             |
|------------------------|----------------|-------------|
| Session Time Out Value | 14400          | (60~14400s) |

#### Parameters Set-up:

• Session Time Out Value: The range is from 60 to 14400 seconds.

# Debug

### System Log

System logs can be used for debugging purposes.

#### Go to Upgrade > Advanced > System Log.

| Export Log           | Funert     |
|----------------------|------------|
| Export Log           | Export     |
| Remote System Log    | Disabled 🗸 |
| Remote System Server |            |

#### Parameters Set-up:

- Log Level: To select the log level from 0 to 7 levels. The default log level is 3. The higher the level, the more detailed the log.
- **Remote System Server**: Enter the remote server address to receive the device log. The remote server address will be provided by Akuvox technical support.

### PCAP

PCAP is used to capture the data package going in and out of the devices for debugging and troubleshooting purposes.

Go to Upgrade > Advanced > PCAP page to set up properly before using it.

|                   | PCAP                  |      |        |
|-------------------|-----------------------|------|--------|
| PCAP              | Start                 | Stop | Export |
| PCAP Auto Refresh | Disabled $\checkmark$ |      |        |

- PCAP: Click Start and Stop to capture a certain range of data packets before clicking Export tab to export the data packets to your computer.
- PCAP Auto Refresh: To turn on or off the PCAP auto fresh function. If enabled, the PCAP will continue to capture data packets even after the data packets reached their 1M maximum in capacity. If it is disabled, the PCAP will stop data packet capturing when the data packet captured reached the maximum capturing capacity of 1MB.

# **Firmware Upgrade**

Akuvox devices can be upgraded on the device web interface.

Go to **Upgrade > Basic**.

| Firmware Version         | 120.1.1.25                            |
|--------------------------|---------------------------------------|
| Hardware Version         | 120.0.0.0.0.0.0                       |
| Upgrade                  | Choose FileNo file chosenSubmitCancel |
| Reset To Factory Setting | Submit                                |
| Reboot                   | Submit                                |

#### Parameter Set-up:

• Upgrade: Choose .rom firmware from your PC, then click Submit to update.

Note

- Firmware files to be uploaded must be .rom format.
- The device must keep being connected to internet and power supply when the firmware upgrade is in progress, otherwise, the upgrade may fail.

# Backup

You can import or export encrypted configuration files to your Local PC.

### To do so, go to **Upgrade > Advanced > Others**.

|                              | Others                     |
|------------------------------|----------------------------|
| Config File(.tgz/.conf/.cfg) | Choose File No file chosen |
|                              | Export (Encrypted)         |
|                              | Import Cancel              |

Parameter Set-up:

• Export/Import: to export current config file (Encrypted) or import new config file.

# **Auto-Provisioning**

Configurations and upgrading on the device can be done on the web interface via one-time autoprovisioning and scheduled auto-provisioning via configuration files, thus saving you from setting up configurations needed one by one manually on the access control terminal.

### **Provisioning Principle**

Auto-provisioning is a feature used to configure or upgrade devices in batch via third-party servers. DHCP, PNP, TFTP, FTP, and HTTPS are the protocols used by the Akuvox devices to access the URL of the address of the third-party server which stores configuration files and firmware, which will then be used to update the firmware and the corresponding parameters on the device.

#### Please see the flow chart below:

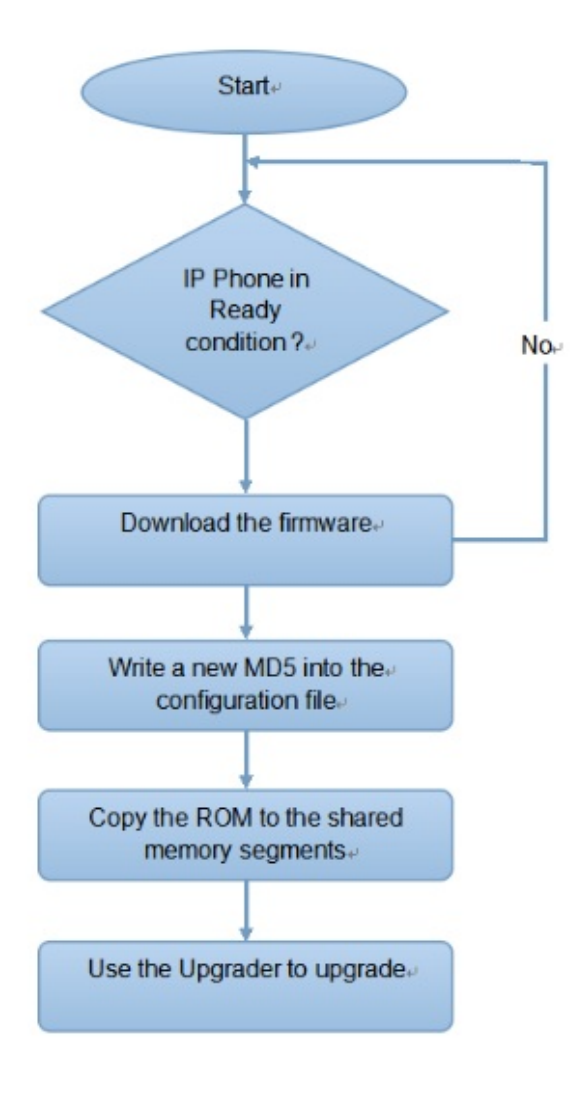

### **Configuration Files for Auto-provisioning**

Configuration files have two formats for auto-provisioning. One is the general configuration files used for the general provisioning and the other one is the MAC-based configuration provisioning.

The difference between the two types of configuration files is shown below:

- General configuration provisioning: a general file is stored in a server from which all the related devices will be able to download the same configuration file to update parameters on the devices, such as cfg.
- MAC-based configuration provisioning: MAC-based configuration files are used for auto-provisioning on a specific device, as distinguished by its unique MAC number. The configuration files named with the device MAC number will be matched automatically with the device MAC number before being downloaded for provisioning on the specific device.

#### Note

- The configuration file should be in CFG format.
- The general configuration file for the in-batch provisioning varies by model.
- The MAC-based configuration file for the specific device provisioning is named by its MAC address.
- If a server has these two types of configuration files, devices will first access the general configuration files before accessing the MAC-based configuration files.

You may click here to see the detailed format and steps.

To get the Autop configuration file template on **Upgrade > Advanced > Automatic Autop** interface.

| Mode                  | Power On | ~          |
|-----------------------|----------|------------|
| Schedule              | Sunday 🗸 |            |
|                       | 22       | Hour(0~23) |
|                       | 0        | Min(0~59)  |
| Clear MD5             | Submit   |            |
| Export Autop Template | Export   |            |

### **Automatic Provisioning Configuration**

Akuvox door phones can perform provisioning for itself at a specific time according to the preset schedule.

To set a schedule, go to Upgrade > Advanced > Automatic Autop interface.

| Mode                  | Power On | ~          |
|-----------------------|----------|------------|
| Schedule              | Sunday 🗸 |            |
|                       | 22       | Hour(0~23) |
|                       | 0        | Min(0~59)  |
| Clear MD5             | Submit   |            |
| Export Autop Template | Export   |            |

#### Parameters Set-up:

- Mode:
  - Power on: The device will perform Autop every time it boots up.
  - Repeatedly: The device will perform Autop according to the schedule you set up.
  - Power On + Repeatedly: Combine Power On mode and Repeatedly mode.
     The mode enables the device to perform Autop every time it boots up or according to the schedule you set up.
  - Hourly Repeat: The device will perform Autop every hour.
  - **Disable**: To turn off the AutoP feature.
- Schedule: When you select Repeatedly mode, you need to set up the time schedule for the AutoP.

### **PNP Configuration**

Plug and Play (PNP) is a combination of hardware and software support that enables a computer system to recognize and adapt to hardware configuration changes with little or no intervention by a user.

#### To enable PNP settings, go to **Upgrade > Advanced > PNP Option**.

| PNP Option |           |
|------------|-----------|
| PNP Config | Enabled ~ |

### **DHCP** Option

DHCP is another method for auto-provisioning on Akuvox devices. When using DHCP to obtain an IP address, the devices will automatically check the DHCP server for upgrades to both the general and MAC configuration files, provided that the auto-provisioning mode is set to **Power On**.

- The device is set up to use DHCP option 43 and option 66 by default.
- You can also customize the options.
- The priority in the order is custom option > DHCP option43 > option 66.

### To customize the DHCP option, go to **Upgrade > Advanced > DHCP Option**.

#### DHCP Option

 $(128 \sim 254)$ 

Custom Option (DHCP Option 66/43 is Enabled by Default)

### **Manual Provisioning Configuration**

- You can manually set up a server URL for downloading firmware or configuration files.
- If an Autop schedule is established, the door phone will perform auto-provisioning at a specific time as defined by the schedule.
- Upgrading the device firmware and configuration can be done using TFTP, FTP, HTTP, and HTTPS protocols.

To configure the manual Autop, go to Upgrade > Advanced > Manual Autop. Enter the User Name/Password if the server needs a username/password to be accessed, otherwise leave it blank.

#### 

| URL            |        |  |
|----------------|--------|--|
| User Name      |        |  |
| Password       | •••••  |  |
| Common AES Key | •••••• |  |
| AES Key(MAC)   | •••••  |  |

#### Parameters Set-up:

- URL: Enter TFTP, HTTP, HTTPS or FTP server address for the provisioning.
- **Common AES Key**: Enter AES code for the intercom to decipher the general Auto Provisioning configuration file.
- AES Key (MAC): Enter AES code for the intercom to decipher the MAC-based auto provisioning configuration file.

#### Note

- To use the manual Autop, you need to disable both the PNP and DHCP options. Otherwise, the device will prioritize upgrading PNP or DHCP option and will not upgrade the manual URL.
- AES is one type of encryption, it should be configured only when the config file is encrypted with AES, otherwise leave the field blank.

#### Note

#### Server Address format:

- TFTP: tftp://192.168.0.19/
- FTP: ftp://192.168.0.19/ (allows anonymous login)
  - ftp://username:password@192.168.0.19/(requires a user name and password)
- HTTP: http://192.168.0.19/ (use the default port 80)
  - http://192.168.0.19:8080/ (use other ports, such as 8080)
  - HTTPS: https://192.168.0.19/ (use the default port 443)

#### 

### Note

Akuvox do not provide user specified server. Please prepare TFTP/FTP/HTTP/HTTPS server by yourself.

# System Reboot&Reset

### Reboot

### **Reboot Device from Web Interface**

You can restart the device by going to **Upgrade > Basic** web interface.

Reboot

Submit

**Reboot Device by the Recovery Button** 

#### 

The device reset can also be done by long pressing the physical recovery button until the indicator light turns white and flashes.

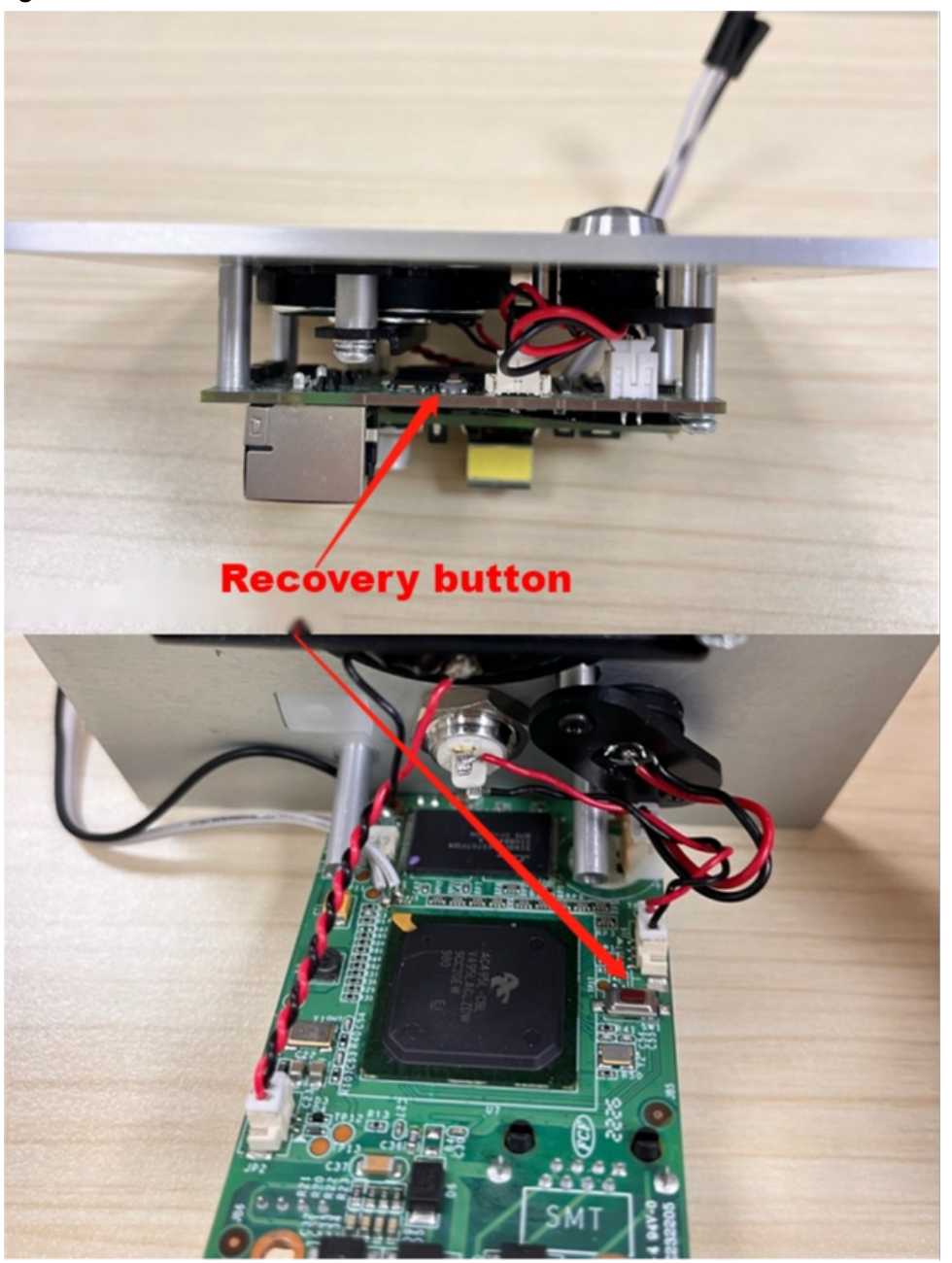

### **Factory Reset**

To reset the device system to the factory setting, go to the web **Upgrade > Basic**.

Reset To Factory Setting

Submit